# Acesso/Login

### Acesse o site: <u>https://playkids.com/</u>

Na tela inicial selecione o menu de opções (três barrinhas) E clique em "ENTRAR"

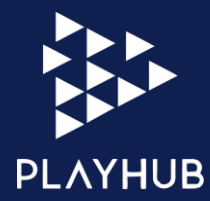

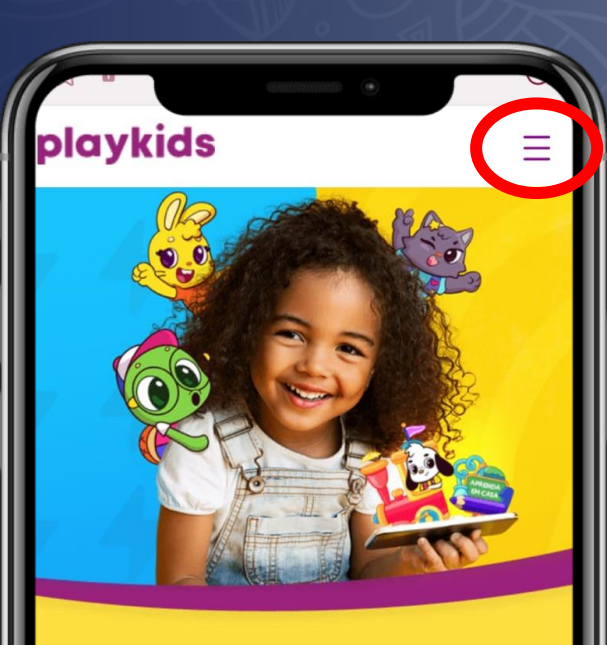

### As crianças amam, e os pais confiam!

Um aplicativo infantil com aprendizado, diversão, segurança e conteúdo 100% escolhido a dedo.

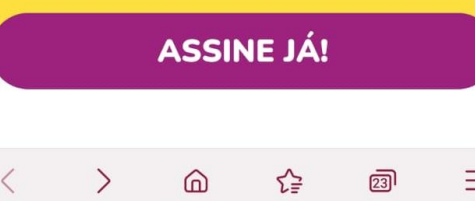

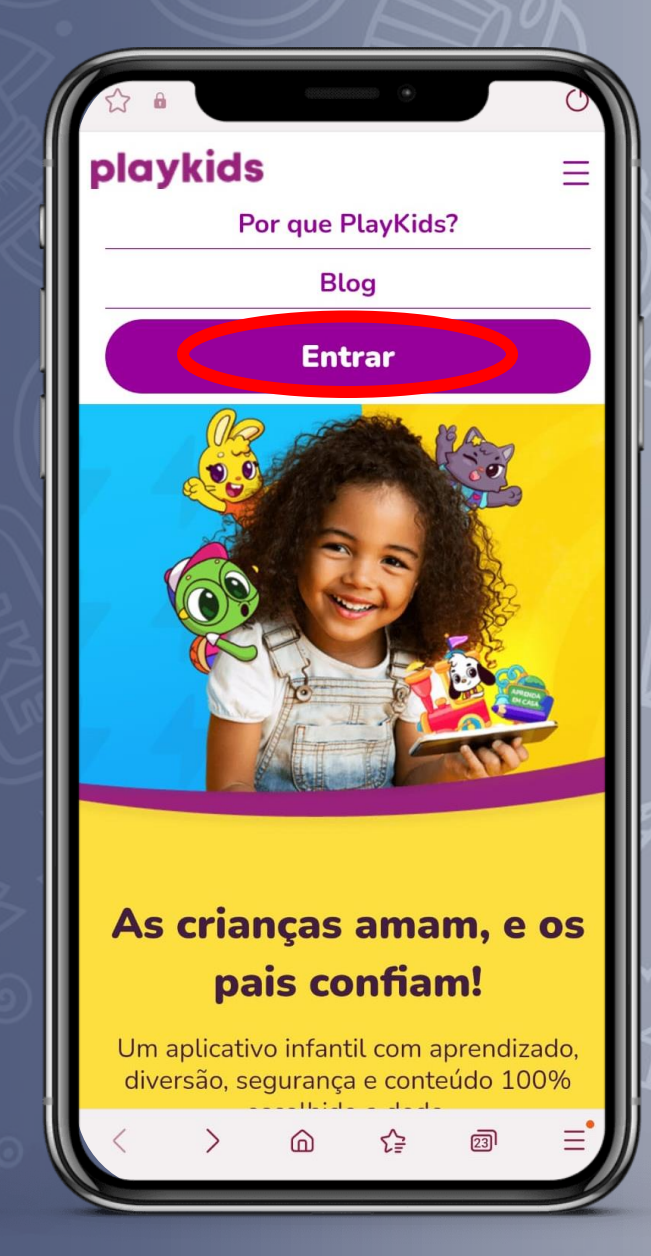

# Acesso/Login

### Clique em "CADASTRAR-SE OU RESGATE VIA PARCEIRO"

#### Depois, clique em "CONTINUAR VIA PARCEIRO"

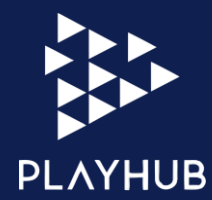

| kids                                                                                                    | playk Entra                                                                                |
|----------------------------------------------------------------------------------------------------|--------------------------------------------------------------------------------------------|
|                                                                                                    | Cadastre-se na PlayKids!<br>Não se preocupe, seus dados serão utilizados com seguran       |
| nbarcar nessa viagem agora?                                                                                    | completa.                                                                                  |
| te o email da sua conta do PlayKids                                                                            | E-mail do responsável                                                                      |
| te sua senha 🔌                                                                                                 | Crie uma senha                                                                             |
| Entrar                                                                                                    | Ao usar os serviços da Playkids, você<br>concorda com nossa <u>Política de Privacidade</u> |
| Esqueceu a senha? Clique aqui                                                                                  | Ao usar os serviços da Playkids, você<br>concorda com nossos <u>Termos de Uso</u>          |
| Login com telefone: Serviço<br>disponível apenas através do                                                    | Cadastrar                                                                                  |
| <ul> <li>aplicativo instalado no seu<br/>dispositivo móvel. Acesse o link que<br/>enviamos por SMS.</li> </ul> |                                                                                            |
| Niñe tom uma conto?                                                                                            | Ou                                                                                         |
| adastrar-se ou resgate via parceiro                                                                            | Você está vindo por algum parceiro                                                         |
|                                                                                                    | Continuar via parceiro                                                                     |

### Acesso/Login

#### Clique em "CONTINUAR VIA PROVEDOR DE INTERNET"

Digite as 3 primeiras letras do seu provedor e selecione-o. Feito isso, insira o login e senha fornecido pelo parceiro (sem o código ISP) e clique em "VALIDAR"

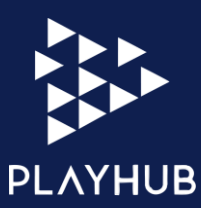

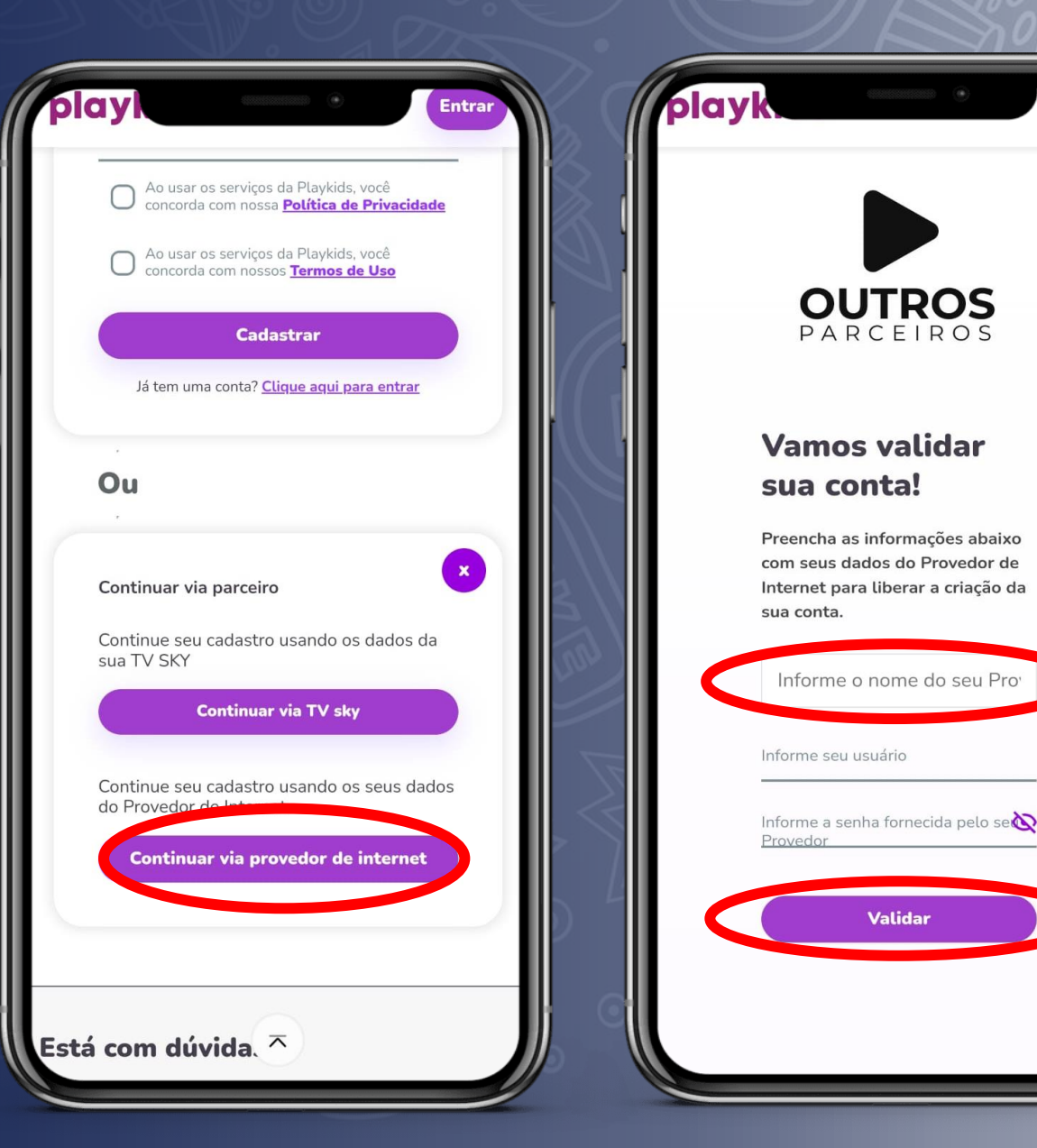

playkids

sua escolha

 $\square$ 

com nossos Termos de Uso

### Acesso/Login

Você deverá criar uma conta, confirmando seu e-mail e escolhendo uma senha de acesso. Feito isso, selecione a opção "CRIAR CONTA PLAYKIDS".

Agora, baixe o Playkids em sua loja de aplicativos. Na tela inicial, clique em "JÁ TENHO UMA CONTA"

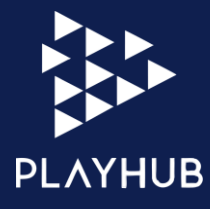

#### DIGVKIGS Legal! Vamos criar uma conta PlayKids. Agora precisamos que você nos informe o email e a senha que você irá usar para acessar os aplicativos da PlavKids. ••, Digite o email para a sua conta PlayKids O e-mail é apenas uma sugestão, você pode alterar digitando um novo de Confirme o email da sua conta PlayKids Crie sua senha de acesso 0 A senha deve ter entre 8 e 30 caracteres (letras e números Confirme a senha inserida 0 Ao usar os servicos da Plavkids, você concorda Política de Privacidade Ao usar os servicos da Plavkids, você concorda **Criar Conta** Já tenho uma conta **Criar conta PlavKids** Pular

### Acesso/Login

Selecione a opção para entrar utilizando o **E-MAIL** Insira o e-mail e senha conforme a conta que criou no site e clique em "ENTRAR"

Pronto! Aproveite todos os conteúdos do Playkids

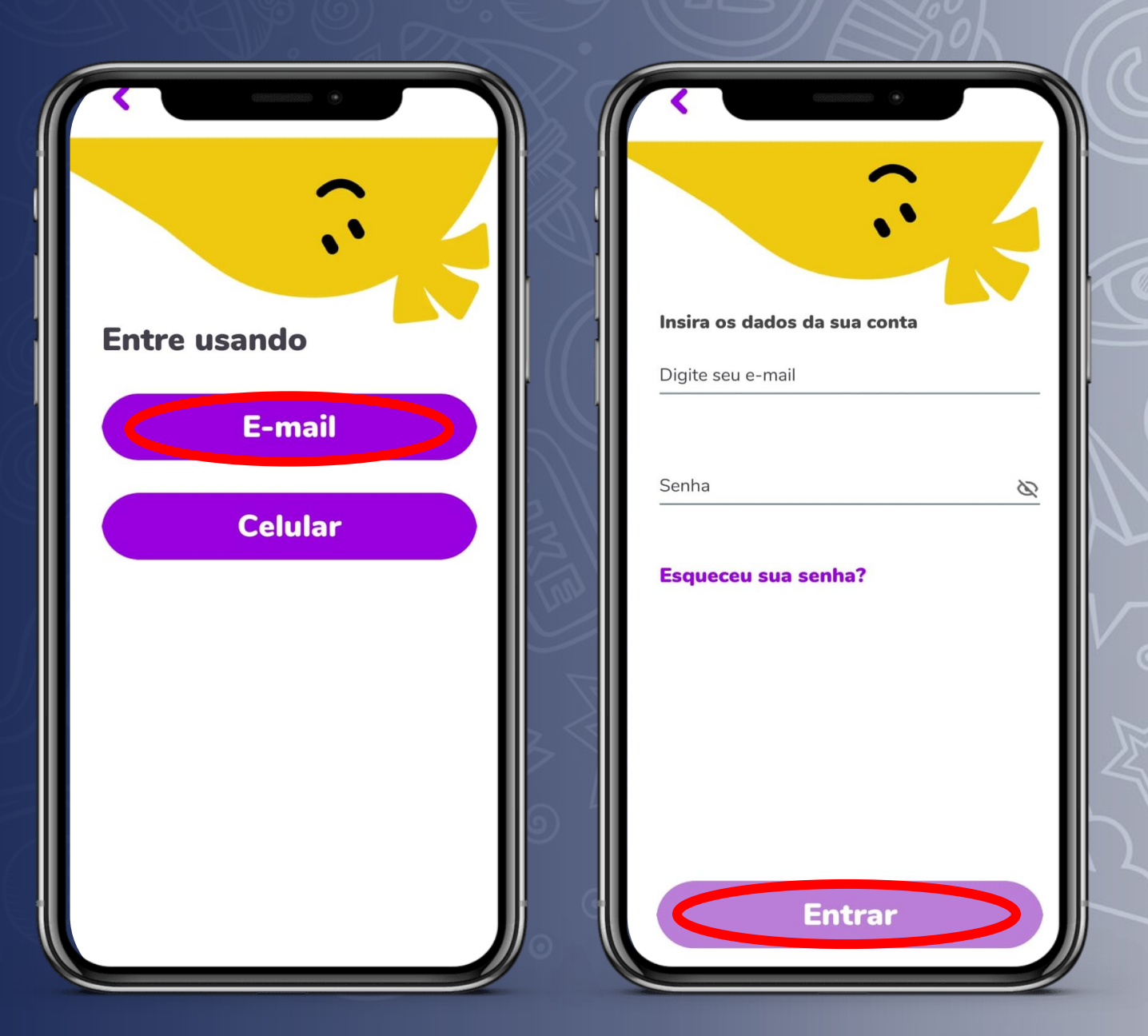

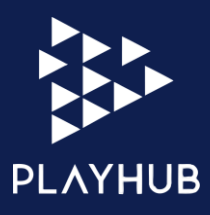